## School Purchases Online

- ➤ Available 24/7
- Register under <u>Island View School</u> for the new school year-Sept 8, 2015

# Step 1: Create an Account

### A) Log on: assd.CashlessSchools.com

Choose 'Register your account now!'

### Choose <u>'Island View School'</u> as location -'Next'

- B) Your Name = <u>Parent Name</u> Parent User email & Password
- C) Enter student info (bottom of screen)
  - 1. Student First Name
  - 2. Student Last Name
  - 3. Student Date of Birth click 'Next'
  - 4. Complete Successful Registration
- D) Receive verification email... can't find Email? Check the spam folder ...

#### • More than one Child?

*Choose 'Add New Account'* from left hand panel of options when logged on at assd.CashlessSchools.com. Follow step C above to add siblings.

# Step 2: <u>Cashless Account</u> <u>Load Funds</u>

### <u> Via - Bank Transfer</u>

- Log on to your CashlessSchools account, choose 'Bank Transfer' link - complete setup
- Use the account number (for example TUA29x with 5 unique digits following) that is represented on Bank Transfer setup screen

#### (just like paying a utility bill online)

- On Personal Bank website setup new Payee
- Transfer funds to CashlessSchools account
- Receive Auto email that the funds have been deposited to your CashlessSchools account (24-48 business hours to be received)

#### <u> Alternately – Setup Saved Bank Accounts</u>

- Choose 'Saved Bank Accounts'
- Complete Pre-authorized Debit (PAD)
- Attach void cheque, Scan and email or Fax to info provided on top right corner
- Receive Auto email that the setup is complete – funds available immediately

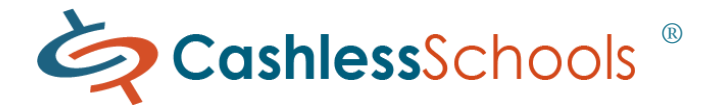

- Order School Lunches and more ...
- Students don't carry cash

## Step 3: Pay Online Fee

### Check it out now! Online Fees – <u>Lunch Program begins</u> <u>September 2015</u>

- Log on with your email address and password to your Member account at assd.CashlessSchools.com and choose 'Pay for Online Fees' from the left hand panel of options, once funds are available
- Select a student (more than 1?)
- Select and purchase a fee
- Continue shopping if needed or Checkout Shopping Cart
- Pay using funds deposited to your CashlessSchools account, Direct Debit or Interac online
- View or print receipt
- View '*Transaction History*' to preview a payment receipt anytime